## Kassenbuch Februar

Sie haben bereits ein Kassenbuch angelegt. Sie sollen nun ihr Kassenbuch so erweitern, dass Sie die Mehrwert- und die Vorsteuer mit erfassen können.

|       | A        | В              | С      | D        | E       | F       | G      | Н    |
|-------|----------|----------------|--------|----------|---------|---------|--------|------|
| 1     | Kasser   | nbuch          |        |          |         |         |        |      |
| 2     | Feb      |                |        |          |         |         |        |      |
| 3     | Datum    | Tezt           | Myst.% | Einnahme | Ausgabe | Saldo   | MwSt   | ¥St  |
| - 4   |          | Anfangsbestand |        | 1620,72  |         | 1620,72 |        |      |
| 5     | 02.02.01 | Einahme        | 16,00% | 1160,00  |         | 2780,72 | 160,00 |      |
| 6     | 03.02.01 | Briefmarken    |        |          | 20,00   | 2760,72 |        |      |
| - 7 - | 04.02.01 | Benzin         | 16,00% |          | 58,58   | 2702,14 |        | 8,08 |
| 8     | 05.02.01 | Bankeinzahlung |        |          | 60,58   | 2641,56 |        |      |
| 9     | 05.02.01 | Einnahme       | 16,00% | 100,00   |         | 2741,56 | 13,79  |      |
| 10    | 06.02.01 | Zeitschriften  | 7,00%  |          | 10,70   | 2730,86 |        | 0,70 |
| 11    | 07.02.01 | Einahme        | 16,00% | 1450,00  |         | 4180,86 | 200,00 |      |
| 12    | 08.02.01 | Briefmarken    |        |          | 50,00   | 4130,86 |        |      |
| 13    |          |                |        |          |         |         |        |      |
| 14    |          |                |        |          |         |         |        |      |
| 15    |          |                |        |          |         |         |        |      |
| 16    |          | Summen         |        | 4330,72  | 199,86  | 4130,86 | 373,79 | 8,78 |
| 17    |          |                |        |          |         |         |        |      |

Lösungsbeschreibung

| Spalte C     | Markieren Sie die Spalte C durch Klick in den Spaltenkopf. Im Menü Einfügen/Spalten |  |  |  |  |
|--------------|-------------------------------------------------------------------------------------|--|--|--|--|
|              | wird eine neue Spalte links von der Markierten eingefügt (oder rechte Maustaste     |  |  |  |  |
|              | Kontextmenü Zellen einfügen/Ganze Spalte). Aus markierter Spalte C wird Spalte D.   |  |  |  |  |
|              | Geben Sie die Überschrift Mwst% in Zeile 3 ein. Die Zeilen 5 – 15 werden über das   |  |  |  |  |
|              | Menü Format/Zellen/Zahlen/Prozent/Dezimalstellen formatiert.                        |  |  |  |  |
| Spalte G + H | I Geben Sie den Text in die Spalten G + H Zeile 3, wie oben dargestellt ein.        |  |  |  |  |
|              | Übernehmen Sie auch die dargestellten Formate                                       |  |  |  |  |
| Spalte G     | In der Zelle G 5 wird die MwSt aus der Einnahme mit folgender Formel errechnet:     |  |  |  |  |
|              | = \$D5/(1+\$C5)*\$C5 errechnet. Mit dem Anfasser wird die Formel bis Zeile 11 nach  |  |  |  |  |
|              | unten kopiert.                                                                      |  |  |  |  |
| Spalte G     | Das Ergebnis in den Zeilen 5 – 15 soll auf 2 Stellen nach dem Komma gerundet        |  |  |  |  |
|              | werden. Hierzu benötigen Sie die Funktion Runden                                    |  |  |  |  |
|              | =RUNDEN((\$D5/(1+SC5)*\$C5);2)                                                      |  |  |  |  |
| Spalte H     | In der Zelle H 5 wird die VSt aus der Ausgabe mit folgender Formel errechnet:       |  |  |  |  |
|              | = \$E5/(1+\$C5)*\$C5 errechnet. Mit dem Anfasser wird die Formel bis Zeile 11 nach  |  |  |  |  |
|              | unten kopiert.                                                                      |  |  |  |  |
|              | Das Ergebnis in den Zeilen 5 – 15 soll auf 2 Stellen nach dem Komma gerundet        |  |  |  |  |
|              | werden. Hierzu benötigen Sie die Funktion Runden                                    |  |  |  |  |
|              | =RUNDEN((\$E5/(1+SC5)*\$C5);2)                                                      |  |  |  |  |
| Spalte G + H | In den Zellen G 16 und H 16 errechnen Sie die Summen =Summe(G5:G15) bzw.            |  |  |  |  |
|              | =Summe(H5:H15)                                                                      |  |  |  |  |
| Spalte G + H | In den Spalten G + H sollen keine Nullwerte angezeigt werden. Dazu benötigen Sie    |  |  |  |  |
|              | folgendes benutzdefiniertes Format: #.##0,00;-#.##0,00;                             |  |  |  |  |